## Installation Sepioo On Premise via Docker Desktop

1) <u>Vorbereitung:</u>

Pfad für Sepioo anlegen z.B. C:\Prorising\Sepioo Copy "compose.yml" in den Sepioo-Ordner

2) WSL unter Windows aktivieren:

Via PS oder CMD:

| -> wsl.exe list online                                                                                                    |                                     |  |  |  |  |  |  |
|----------------------------------------------------------------------------------------------------|-------------------------------------|--|--|--|--|--|--|
| 🗾 Windows PowerShell X + 🗸                                                                                                    |                                     |  |  |  |  |  |  |
| PS C:\Prorising\sepioo> wsl.exelistonline<br>Die folgende Liste enthält die gültigen Distributionen, die installiert werden können.<br>Führen Sie die Installation mithilfe des Befehls "wslinstall -d <distribution>« aus.</distribution> |                                     |  |  |  |  |  |  |
| NAME                                                                                                    | FRIENDLY NAME                       |  |  |  |  |  |  |
| Ubuntu                                                                                                    | Ubuntu                              |  |  |  |  |  |  |
| Debian Debian GNU/Linux                                                                                                    |                                     |  |  |  |  |  |  |
| kali-linux                                                                                                    | Kali Linux Rolling                  |  |  |  |  |  |  |
| Ubuntu-18.04                                                                                                    | Ubuntu 18.04 LTS                    |  |  |  |  |  |  |
| Ubuntu-20.04                                                                                                    | Ubuntu 20.04 LTS                    |  |  |  |  |  |  |
| Ubuntu-22.04                                                                                                    | Ubuntu 22.04 LTS                    |  |  |  |  |  |  |
| OracleLinux_7_9                                                                                                    | Oracle Linux 7.9                    |  |  |  |  |  |  |
| OracleLinux_8_7                                                                                                    | Oracle Linux 8.7                    |  |  |  |  |  |  |
| OracleLinux_9_1                                                                                                    | Oracle Linux 9.1                    |  |  |  |  |  |  |
| openSUSE-Leap-15.5                                                                                                    | openSUSE Leap 15.5                  |  |  |  |  |  |  |
| SUSE-Linux-Enterprise-Server-15-SP4                                                                                                    | SUSE Linux Enterprise Server 15 SP4 |  |  |  |  |  |  |
| SUSE-Linux-Enterprise-15-SP5                                                                                                    | SUSE Linux Enterprise 15 SP5        |  |  |  |  |  |  |
| openSUSE-Tumbleweed<br>PS C:\Prorising\sepioo>                                                                                                    | openSUSE Tumbleweed                 |  |  |  |  |  |  |
|                                                                                                    |                                     |  |  |  |  |  |  |

z.B. Ubuntu -> wsl.exe - - install -d Ubuntu

3) Docker Desktop herunterladen und installieren:

https://docs.docker.com/desktop/install/windows-install/

4) Docker initialisieren:

via PS oder CMD (ggf. als admin): -> docker init select: > Other

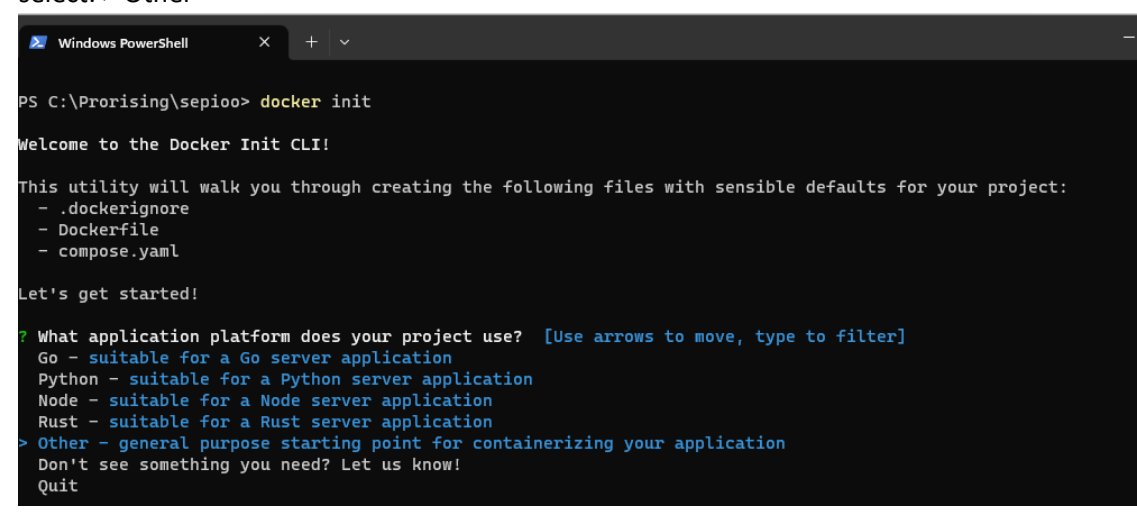

## 5) Start Docker Desktop:

| a) Un          | ter      | Einste        | ellunge     | n "Star               | t Do                                          | cke                                                            | er De                                                                    | skto                                                      | рw                                   | hen                                       | you                                          | log i                                  | n" a              | uswä | ihl |
|----------------|----------|---------------|-------------|-----------------------|-----------------------------------------------|----------------------------------------------------------------|--------------------------------------------------------------------------|-----------------------------------------------------------|--------------------------------------|-------------------------------------------|----------------------------------------------|----------------------------------------|-------------------|------|-----|
| Docker Desktop | Upç      | grade plan    | Q Search fo | or images, con        | tainers, v                                    | olumes                                                         | s, extensi                                                               | ons 🖸                                                     | trl+K                                | • •                                       | 3 proi                                       | isi 🙁                                  | —                 |      |     |
| Settings       |          |               |             |                       |                                               |                                                                |                                                                          |                                                           |                                      |                                           |                                              |                                        |                   | ×    |     |
|                |          |               |             |                       |                                               |                                                                |                                                                          |                                                           |                                      |                                           |                                              |                                        |                   |      |     |
|                | <u>.</u> | General       |             | Ge                    | eneral                                        |                                                                |                                                                          |                                                           |                                      |                                           |                                              |                                        |                   |      |     |
|                | 0        | Resources     |             | <ul> <li>✓</li> </ul> | Start D                                       | ocker                                                          | Desktop v                                                                | vhen you                                                  | log in                               |                                           |                                              |                                        |                   |      |     |
|                | ÷        | Docker Engir  | ne          | Cho                   | oose ther                                     | ne for I                                                       | Docker De                                                                | esktop                                                    |                                      |                                           |                                              |                                        |                   |      |     |
|                | ۲        | Kubernetes    |             | C                     | ) Light                                       | 0                                                              | Dark 🤇                                                                   | Use sy                                                    | stem se                              | ttings                                    |                                              |                                        |                   |      |     |
|                | -<br>0   | Software upo  | dates       | Cho                   | ose con                                       | ainer t<br>ted                                                 | erminal                                                                  | em defau                                                  | lt                                   |                                           |                                              |                                        |                   |      |     |
|                | *        | Extensions    |             |                       | Determi                                       | nes whi                                                        | ch termina                                                               | l is launche                                              | d when o                             | pening the                                | terminal f                                   | rom a cont                             | ainer.            |      |     |
|                |          | Features in d | levelopment |                       | Expose<br>Exposin<br>also ma                  | g daem<br>g daem<br>kes you                                    | ion on tcp<br>on on TCP<br>irself vulne                                  | ://localho<br>without TL<br>rable to ren                  | ost:2375<br>S helps le<br>note code  | without T<br>gacy client:<br>execution    | 'LS<br>s connect<br>attacks. U               | to the daei<br>se with ca              | mon. It<br>ution. |      |     |
|                |          |               |             |                       | Use the<br>WSL 2 p<br>Ad<br>pas<br>Let<br>con | e WSL<br>rovides<br>d the *.<br>ssword<br>s you re<br>tainers. | 2 based e<br>better peri<br>.docker.in<br>))<br>solve *.doc<br>Learn mor | engine<br>formance ti<br>ternal nar<br>ker.interna<br>⊵ ⊠ | nan the Hy<br>mes to ti<br>I DNS nan | vper-V back<br>ne host's e<br>nes from bo | end. <u>Lear</u><br>etc/host:<br>oth the ho: | n more 🛛<br>s file (Rec<br>st and your | quires            |      |     |
|                |          |               |             |                       |                                               |                                                                |                                                                          |                                                           |                                      | Car                                       | ncel                                         | Apply                                  | & restart         |      |     |

- b) Im Menu "Images" mittels "Seach" folgende Images laden bzw. "Pull" ausführen:
- Sepioo
- Mongo
- RabbitMQ
- Redis
- 6) "Compose" via PS /CMD im Sepioo Pfad ausführen:

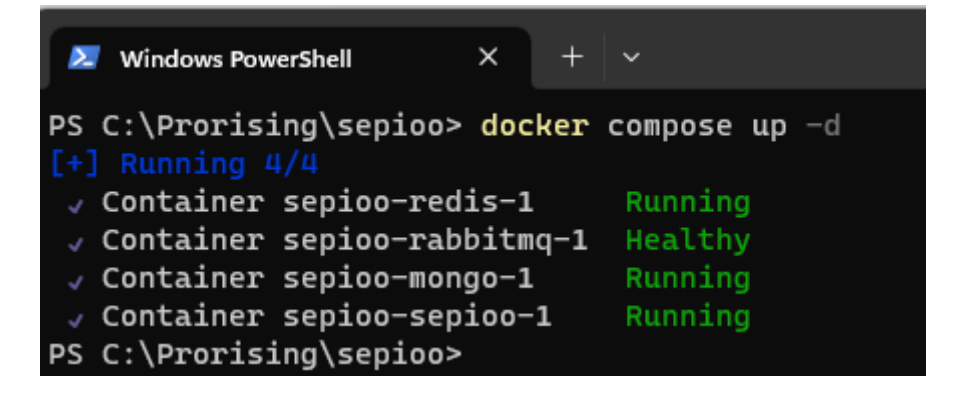

7) Im Menu "Containers" unter sepioo-1 auf "Show all ports" und <u>http://localhost:80</u> auswählen

| Docker          | Desktop Upgra                  | de plan Q Search for images             | s, containers, volur | mes, extensions         | Ctrl+K                                   | 🗯 🄹 prorisi           | - 9  | -      |           |
|-----------------|--------------------------------|-----------------------------------------|----------------------|-------------------------|------------------------------------------|-----------------------|------|--------|-----------|
|                 | Containe                       | ers Give feedback 🖷                     |                      |                         |                                          |                       |      |        |           |
|                 | Container C<br><b>67.13%</b> / | PU usage ()<br>800% (8 cores allocated) |                      | Container n<br>1.04GB / | nemory usage (i<br>7.42GB                | )                     | Show | charts | ~         |
|                 | Q Sear                         | ch III                                  | Only runn            | ing                     |                                          |                       |      |        |           |
| ۲               |                                | Name 🛧                                  | Image                | Status                  | Port(s)                                  | Last started          | Acti | ons    |           |
| EXT             | □ ~                            | Sepioo                                  |                      | Running (4/4)           |                                          | 35 minutes ago        | •    | :      | î         |
| 0               |                                | ead38dd03893 🗈                          | mongo                | Running                 |                                          | 35 minutes ago        | •    | :      | î         |
| R R AND R O R O |                                | e10981e09b17                            | <u>bitnami/rat</u>   | Running                 |                                          | 35 minutes ago        | 1    | :      | î         |
| Ð               |                                | faedbeb5279                             | redis                | Running                 |                                          | 35 minutes ago        | ×.   | :      | î         |
|                 |                                | ● ● ● ● ● ● ● ● ● ● ● ● ● ● ● ● ● ● ●   | <u>pdidigital/s</u>  | Running                 | 7354:7354<br>80:80 ☑ < http<br>Show less | ://localhost:80 s ago | •    | :      | Î         |
|                 |                                |                                         |                      |                         |                                          |                       |      |        |           |
|                 |                                |                                         |                      |                         |                                          |                       | s    | howing | j 5 items |

Anmeldung mit User: "admin" und Passwort: "admin"

| S localhost X H                                 |                                                                            |                                            | ∨ – ⊔ ×       |
|-------------------------------------------------|----------------------------------------------------------------------------|--------------------------------------------|---------------|
| $\leftrightarrow$ $\rightarrow$ C (i) localhost | Ŕ                                                                          | * 📱 🛊                                      | 坐 🔲 🕒 i       |
| Server AIC PDi Rart                             | Anmelden<br>http://localhost<br>Nutzername admin<br>Passwort<br>Anmelden A | Let be be be be be be be be be be be be be | ss 📙 Privat 义 |

## 8) <u>Sepioo einrichten:</u>

| 📌 sepico   The Smart Ilo                 | Plattor X +                                                                     | ✓ - □ X                                                            |
|------------------------------------------|---------------------------------------------------------------------------------|--------------------------------------------------------------------|
| $\leftarrow \  \   \rightarrow \  \   G$ | localhost/dashboard/dashboard                                                   | 🖻 🖈 🍷 🗯 速 🔲 🌀 🗄                                                    |
| Server 📙 AIC                             | PDi 🧧 Partner 📳 Firma 📳 Work 📕 Immo 📃 News 📑 Express 📑 Privat 📑 Freizeit 📳 Temp | Einstellungen                                                      |
|                                          | Dashboard                                                                       | It seems that there is no license. Open                            |
|                                          | Overview                                                                        | Edit location custom fields                                        |
| (••) Control Center                      |                                                                                 |                                                                    |
| E Templates                              | 0 0 -                                                                           | 0                                                                  |
| 😥 Actions                                | DEVICES GATEWAYS                                                                | ALL EVENT ACTIONS UNSUCCESSFUL EVENT ACTIONS                       |
| Locationing                              | Devices                                                                         | Event Action Status 7 Days 👻 Task Status Task Type Firmware Status |
|                                          | Connection Status Wakeup Time Sync Quality Type Power Status Firmware Version   | 1                                                                  |
|                                          |                                                                                 |                                                                    |
|                                          |                                                                                 |                                                                    |
|                                          |                                                                                 |                                                                    |
|                                          |                                                                                 |                                                                    |
|                                          |                                                                                 | · · · ·                                                            |
|                                          | Drop Filter Fields Here                                                         | Drop Filter Fields Here                                            |
|                                          |                                                                                 | No data                                                            |